# Configuration Guide

## NERON NXP 5xx SIP PHONE

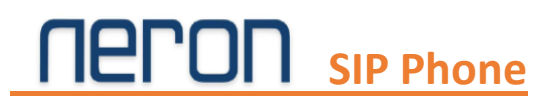

## **Table of Content**

| Contents                                                            | Page No. |
|---------------------------------------------------------------------|----------|
| Overview                                                            | 3        |
| Hardware Interface                                                  | 4        |
| Device Installation                                                 | 5        |
| Manual Network Settings                                             | 5        |
| Login with GUI                                                      | 6        |
| Network Setting with GUI                                            | 7        |
| Network mode DHCP/Static                                            | 7        |
| VPN                                                                 | 8        |
| Wireless Setting with GUI                                           | 8        |
| Wireless                                                            | 8        |
| Account Configuration                                               | 9        |
| SIP Account - Codec Setup, SIP Advance Setup                        | 9-11     |
| Phonebook Setting                                                   | 11-13    |
| Phone- Line Key, Phonebook, Call Log                                | 11-13    |
| Firmware and Admin                                                  | 13-15    |
| Administration- Management, Firmware Upgrade, Reset Factory Default | 13-15    |

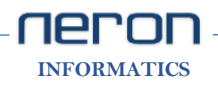

### Overview

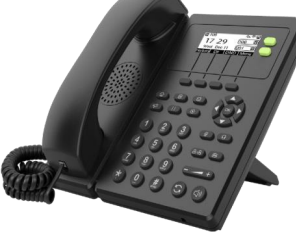

NXP 502

- 128 x 64px backlit LCD display
- 2 SIP accounts
- 2 DSS/BLF keys
- HD Voice
- Opus Codec
- 2 x 10/100 Mbps Ethernet port
- PoE
- Stand with 3 adjustable angles
- 2.4GHz Wi-Fi
- Phone book (2000 records)
- BLF & Message waiting indicator (MWI)
- Voice mail, call park, call pickup
- 2 Line keys & 4 Soft Keys
- 7 feature keys: message, headsets, hold, mute, transfer,
- redial, hands-free speakerphone
- 5 Navigate Keys
- Volume +/-
- 1 x RJ9 Handset port
- 1 x RJ9 Headset port

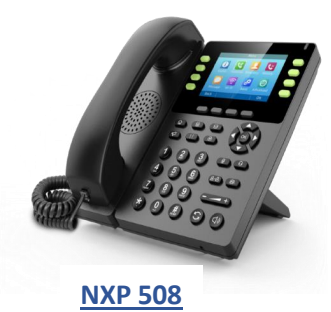

- 3.5" 480x320 Pixel Color Display
- 8 SIP accounts
- 21 DSS/BLF keys
- HD Voice
- Opus Codec
- 2 x Gigabit Ethernet port
- 1x USB port
- PoE
- Stand with 3 adjustable angles
- 2.4GHz Wi-Fi
- Phone book (2000 records)
- BLF & Message waiting indicator (MWI)
- Voice mail, call park, call pickup
- 8 Line keys & 4 Soft Keys
- 7 feature keys: message, headsets, hold, mute, transfer, redial,
- hands-free speakerphone
- 5 Navigate Keys
- Volume +/-
- 1 x RJ9 Handset port
- 1 x RJ9 Headset port

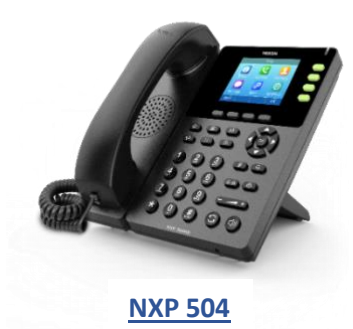

- 2.8" 320x240-Pixel Color Display
- 4 SIP accounts
- 9 DSS/BLF keys
- HD Voice
- Opus Codec
- 2 x Gigabit Ethernet port
- 1x USB port
- PoE
- Stand with 3 adjustable angles
- 2.4GHz Wi-Fi
- Phone book (2000 records)
- BLF & Message waiting indicator (MWI)
- Voice mail, call park, call pickup
- 4 Line keys & 4 Soft Keys
- 7 feature keys: message, headsets, hold, mute, transfer,
- redial, hands-free speakerphone
- 5 Navigate Keys
- Volume +/-
- 1 x RJ9 Handset port
- 1 x RJ9 Headset port

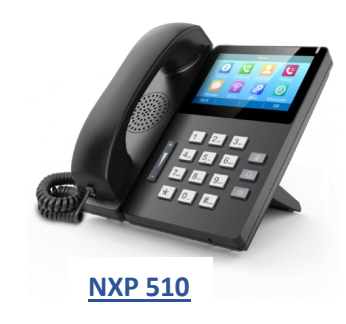

- 4.3" 480x272 Pixel Color IPS screen
- 10 SIP accounts
- Up to 64 DSS/BLF keys
- HD Voice
- Opus Codec
- 2 x 10/100 Mbps Ethernet port
- 1x USB 2.0 port
- PoE
- Stand with 3 adjustable angles
- 2.4GHz Wi-Fi inbuilt
- 5GHz Wi-Fi using Wi-Fi dongle
- Phone book (2000 records)
- BLF & Message waiting indicator (MWI)
- Voice mail, call park, call pickup
- 10 Line keys (touchable) & 4 soft keys (touchable)
- 3 feature keys: headset, mute, hands-free speakerphone
- Volume +/-

- 1 x RJ9 Handset port
- 1 x RJ9 Headset port

## **TECON** SIP Phone Hardware Interface

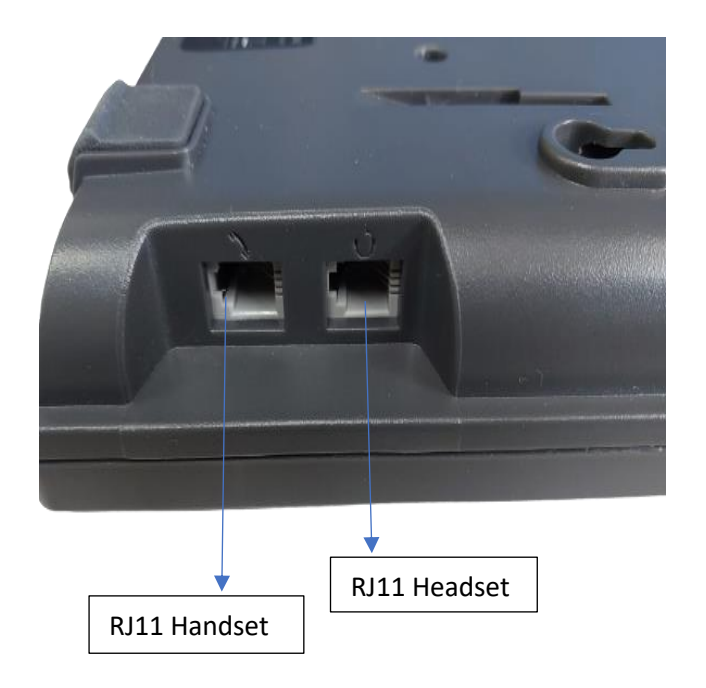

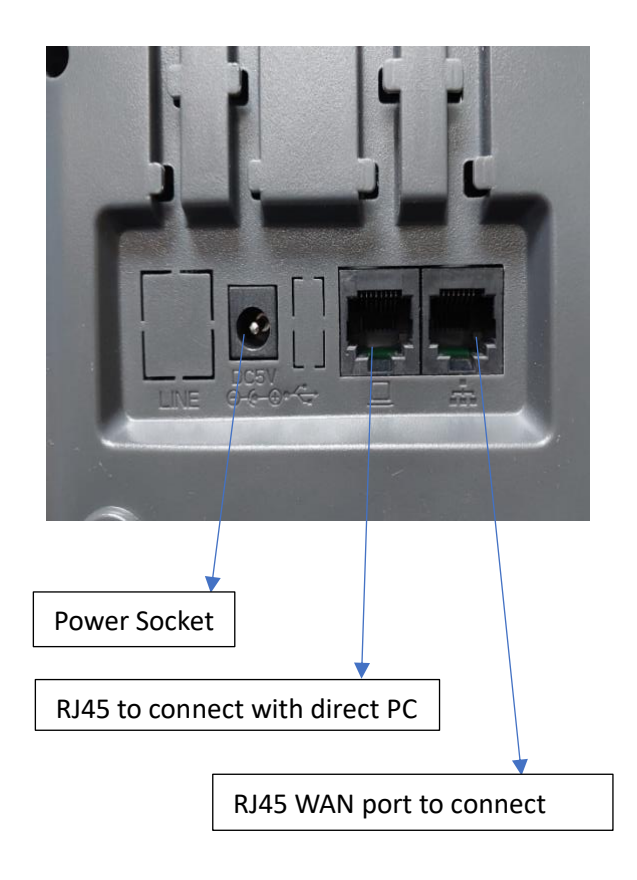

| NO. | Name         | Description                                                                                   |
|-----|--------------|-----------------------------------------------------------------------------------------------|
| 1   | Power Socket | For external Power Supply Adaptor 5V-1A                                                       |
| 2   | LCD Display  | To Check Status and manual settings                                                           |
| 3   | PC Port      | RJ45- Use to Connect direct with PC                                                           |
| 4   | PoE Port     | RJ45- Use to turn on the device using PoE switch or to connect with network through LAN cable |
| 5   | Headset Port | RJ11- To use external Headsets                                                                |
| 6   | Handset Port | RJ11- To connect Handset                                                                      |
| 7   | Wi-Fi        | Use to connect WiFi network                                                                   |
| 8   | Manual RESET | To reset device on factory default                                                            |
| 9   | GUI RESET    | To reset device on factory default                                                            |

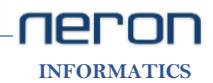

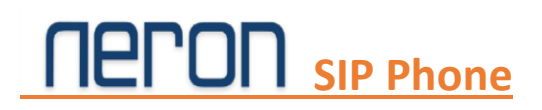

## **Device installation**

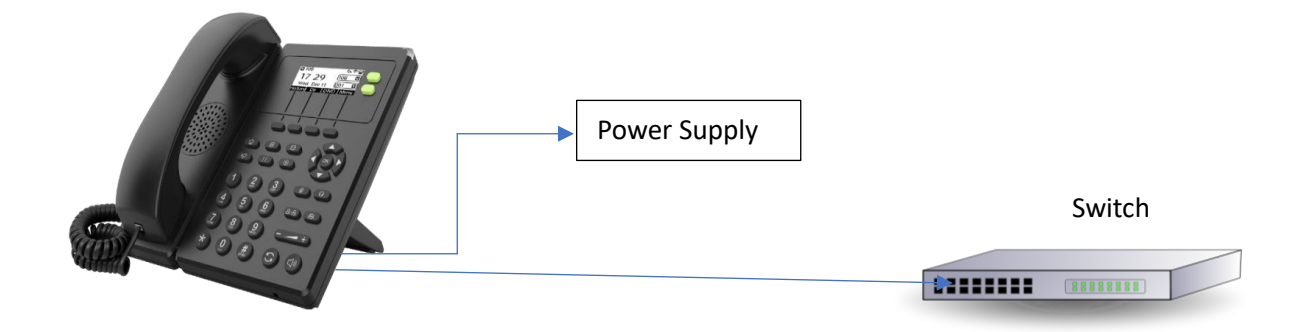

- Connect Power adaptor with Power socket.
- Connect Cat5/Cat6 LAN Cable with WAN port with your network or Turn on WiFi and set the network mode (IPv4 WAN Port) on DHCP.

## **Manual Network Setting**

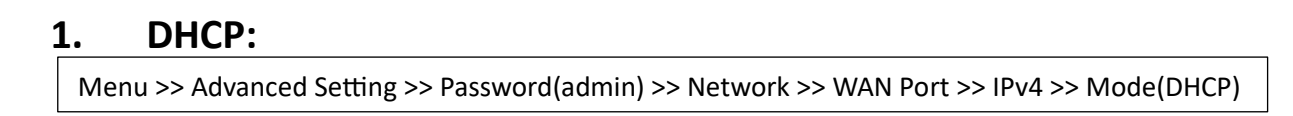

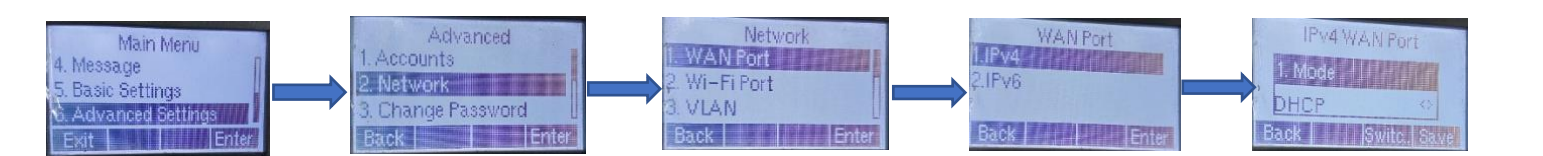

### 2. Wi-Fi:

Menu >> Basic Settings >> Wi-Fi (On) >> Available Network

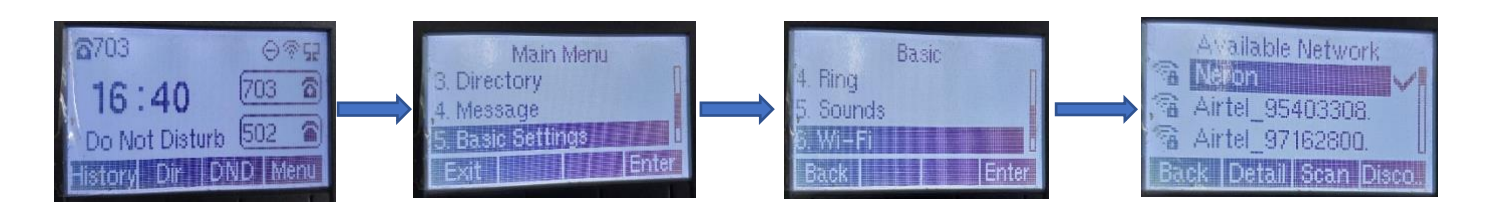

**TEPOF** INFORMATICS

[ Note: To select Up-Down or On/Off use navigation key ]

### Login with GUI

### 1. IP address:

To Login GUI first find the IP address of the device. Path:

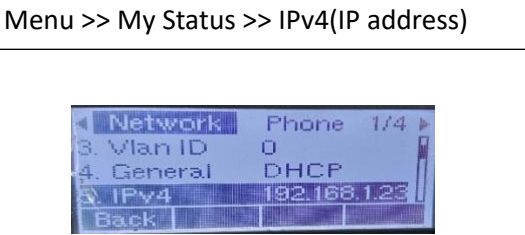

- Now go to browser and browse device IP address and the Login page will be open.
- Enter the username "admin" and password "admin".

| neron |           |                    |                  |                            |    |
|-------|-----------|--------------------|------------------|----------------------------|----|
|       |           |                    |                  |                            |    |
|       | Username  |                    | כ                |                            |    |
|       | Password  |                    | Login            |                            |    |
|       | Copyright | t © 2022-2033 Nero | n Informatics Pv | t Ltd. All rights reserved | 4. |
|       |           |                    |                  |                            |    |

#### Status

| пегоп                                                                                                    |                                                                                                    | Firmware Version V0.7.94.130<br>Current Time 2023-08-11 11:06:12<br>Admin Mode [Logout] [Reboot]                                                                                                    |
|----------------------------------------------------------------------------------------------------|----------------------------------------------------------------------------------------------------|----------------------------------------------------------------------------------------------------|
| Status     Network     Wireless       Basic     Syslog     Exception Syslog                                                                                    | SIP Account Phone Administration                                                                                                  |                                                                                                    |
| Product Information                                                                                                    |                                                                                                    | Help                                                                                                    |
| Product Information<br>Product Name<br>Internet (WAN) MAC Address<br>Hardware Version<br>Loader Version<br>Firmware Version<br>Serial Number<br>Rescue Version | NXP 502HD<br>00:21:F2:2C:0A:81<br>V1.2.0.1.3.1.0<br>V0.0.13(Dec 10 2020 19:32:13)<br>V0.7.94.130 (202306161609)<br>FLY10621500625 | Product Information:<br>It shows the basic information of the<br>product.<br>Line Status:<br>Displays current line registration<br>status, as well as primary and back-up<br>SIP server IP address information.<br>Network Status:<br>Displays the network status and<br>detailed information about WAN, LAN,<br>we re a winking |
| Line Status<br>Line Status<br>Line 1 Status<br>Primary Server<br>Backup Server<br>Backup Server<br>Backup Server                                               | Registered 703<br>192.168.1.164<br>0.0.0.0<br>Registration Failed 502<br>192.168.1.25<br>192.168.1.25                             | System Status:<br>It shows current time and running<br>time of the product.<br>HelpDesk:<br>+91.8587.000.818<br>+91.7777.022.022<br>www.nerontech.com                                                                                                    |

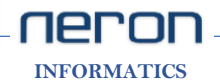

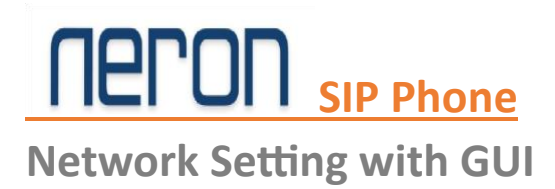

### 1. Network mode DHCP/Static:

### DHCP:

DHCP- IP Address, Subnet mask and Default Gateway will be issued by the local DHCP Server.

Path:

Network >> WAN >> WAN IP Mode >> Select DHCP >> Save

| neron                      |                                |
|----------------------------|--------------------------------|
| Status Network Wireless SI | P Account Phone Administration |
| WAN IPv6 Advanced IPv6 WAN | VPN                            |
| *                          |                                |
| INTERNET                   |                                |
| WAN                        |                                |
| WAN IP Mode                | DHCP V                         |
| DHCP Server                | Static                         |
| Request broadcast replies  | Disable V                      |
| MAC Address Clone          | Disable 🗸                      |
| DNS Mode                   | Manual 🗸                       |
| Primary DNS                |                                |
| Secondary DNS              |                                |

### **Static IP:**

Set the IP Address, Subnet Mask and Default Gateway provided by your ISP.

Path:

Network >> WAN >> WAN IP Mode >> Select Static >> Save

| Status     Network     Wireless       WAN     IPv6 Advanced     IPv6 WAN                                                                      | SIP Account Phone Administration                                                                                  | Firmware Version V0.7.94.13<br>Current Tim <u>e 2023-08-11 13:18:0</u><br>Admin Mode [Logout] [Reboot]                                                                                                    |
|----------------------------------------------------------------------------------------------------|----------------------------------------------------------------------------------------------------|----------------------------------------------------------------------------------------------------|
| F                                                                                                    |                                                                                                    | Help                                                                                                    |
| WAN<br>WAN IP Mode<br>MAC Address Clone<br>Static<br>IP Address<br>Subnet Mask<br>Default Gateway<br>DNS Mode<br>Primary DNS<br>Secondary DNS | Static      Disable      192.168.1.23     Static IP     255.255.255.0     192.168.1.1     Manual      192.168.1.1 | WAN IP Mode:     Static IP - Set the IP Address, Subnet     Mask and Default Gateway provided     by your ISP.     DHCP - IP Address, Subnet Mask and     Default Gateway will be issued by the     local DHCP Server.     PPPOE - Set the PPPOE Account and     PPPOE Password provided by your ISP.     NAT - The product will be the same as a router. |

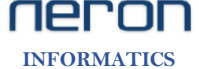

### 2. VPN:

It protects its users by encrypting their data and masking their IP address. This hides their browsing activity, identity and location, allowing for greater privacy and autonomy.

PPTP/L2TP- The Initial Service IP is the IP address of the server proving PPTP/L2TP services.

Path:

| N | Network >> VPN >> OpenVPN >> Save & Apply |
|---|-------------------------------------------|
|---|-------------------------------------------|

| Status     | Network       | Wireless | SIP Account          | Phone   | Administration |  |
|------------|---------------|----------|----------------------|---------|----------------|--|
| WAN        | IPv6 Advanced | IPv6 WAN | VPN                  |         |                |  |
| VPN Se     | ttings        |          |                      |         |                |  |
| Administra | ition         |          |                      |         |                |  |
| VPN Ena    | ble           |          | Disable V            |         |                |  |
|            |               |          | OpenVPN              |         |                |  |
|            |               |          | PPTP<br>Save & Apply | Save Ca | ncel Reboot    |  |

• Add user name and password to add VPN.

| Status Network Wireless    | SIP Account Phone Administration |
|----------------------------|----------------------------------|
| WAN IPv6 Advanced IPv6 WAN |                                  |
| VPN Settings               |                                  |
| Administration             |                                  |
| VPN Enable                 | OpenVPN V                        |
| User Name                  |                                  |
| Password                   |                                  |
| OpenVPN TLS Auth           | Disable 🗸                        |
| VPN As Default Route       | Disable 🗸                        |
|                            |                                  |
|                            |                                  |
|                            | Save & Apply Save Cancel Reboot  |

## Wireless Setting with GUI

1. Wireless:

Wireless is used to maintain Wi-Fi settings.

Path:

Wireless >> Wireless >> Wireless Connection

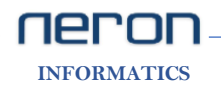

- To connect Wi-Fi with GUI go to Wireless Connection and select the Wi-Fi.
- Then click on connect and Save & Apply.

| Connection Status            | Connected (AP: Neron) |            |        |
|------------------------------|-----------------------|------------|--------|
| SSID                         | Authentication        | Encryption | Status |
| Neron                        | WPA1PSK/WPA2PSK       | TKIP/AES   | i 🖌 🛩  |
| Marqual 2                    | WPA1PSK/WPA2PSK       | TKIP/AES   | aiil   |
| Ehook                        | WPA1PSK/WPA2PSK       | TKIP/AES   |        |
| JTIL                         | WPA1PSK/WPA2PSK       | TKIP/AES   |        |
| HP-Print-69-LaserJet Pro MFP | OPEN                  | NONE       |        |
| Airter_Techkraft             | WPA1PSK/WPA2PSK       | TKIP/AES   | 100    |
| [mv_32                       | WPA1PSK/WPA2PSK       | TKIP/AES   |        |
| NETSUTRA_AIRTEL              | WPA1PSK/WPA2PSK       | TKIP/AES   |        |
| DIRECT-D1-HP Smart Tank 510  | WPA2PSK               | AES        | lin.   |
| 94108DRC                     | WPA1PSK/WPA2PSK       | TKIP/AES   | lln.   |
| DRC 94108                    | WPA1PSK/WPA2PSK       | TKIP/AES   | l]]]n. |
| Connect Refresh Add          |                       |            |        |

### **Account Configuration**

### **1.** SIP Account:

SIP Account is used to register the account. We can register multiple accounts according to the model of NXP IP Phone.

Path:

SIP Account >> Linen 1 / Line 2

### **Subscriber Information**

- To add Account go to SIP Account then click on Line 1 or Line 2.
- Now enable the line and fill the subscriber information (Display name, Phone number, Account and Password)

**NEORMATICS** 

#### SIP Server 1/ Proxy Server

• After that add **Proxy server** and **outbound server**.

| Status Network Wirel                            | ess SIP Account Phone | e Administration     |       |              |
|-------------------------------------------------|-----------------------|----------------------|-------|--------------|
| Line 1 Line 2 SIP Setting                       | s VoIP QoS Ring       |                      |       |              |
| Basic                                           |                       |                      |       | Не           |
| Register Status                                 |                       |                      |       | Basic        |
| Register Status                                 | Registered            |                      |       | by yo        |
| Basic Setup                                     |                       |                      |       |              |
| Line Enable                                     | Enable 🛩              |                      |       | Audi         |
| Subscriber Information                          |                       |                      |       | match        |
| Display Name                                    | 703                   | Phone Number         | 703   | settin       |
| Account                                         | 703                   | Password             | ••••• | Supp<br>Subs |
| SIP Server 1                                    |                       |                      |       | Call V       |
| Proxy Server                                    | 192.168.1.164         | Proxy Port           | 5060  | comir        |
| Register Refresh Interval (sec)                 | 1800                  | Transport            | UDP 🗸 | Prox         |
| Proxy Server                                    |                       |                      |       | Differ       |
| Outbound Server                                 | 192.168.1.164         | Outbound Port        | 5060  | be co        |
| Backup Outbound Server                          |                       | Backup Outbound Port | 5060  | interc       |
| Allow DHCP Option 120 to<br>Override SIP Server | Enable 🗸              |                      |       | a SIP        |
|                                                 |                       |                      |       | Adva         |
|                                                 |                       |                      |       | Advar        |

### Codec Setup

- Now go to codec setup and set the codec configuration according to the requirement.
- Recommended alaw/ulaw codec.

| Audio Configuration |            |                                            |           |
|---------------------|------------|--------------------------------------------|-----------|
| dec Setup           |            |                                            |           |
| Audio Codec Type 1  | G.711U 🖌   | Audio Codec Type 2                         | G.711A 🗸  |
| Audio Codec Type 3  | G.729 🖌    | Audio Codec Type 4                         | G.722 🗸   |
| Audio Codec Type 5  | OPUS 🗸     | Audio Codec Type 6                         | ilbc 🗸    |
| Audio Codec Type 7  | G.723 🗸    | G726 Payload                               | 110       |
| G.723 Coding Speed  | 5.3k bps 🗸 | Packet Cycle (ms)                          | 20 🗸      |
| Echo Cancel         | Enable 🖌   |                                            |           |
| Auto Gain Control   | Disable 🗸  | Use First Matching Vocoder in<br>2000K SDP | Disable 🗸 |
| Codec Priority      | Remote 🗸   | Packet Cycle Follows Remote<br>SDP         | Disable 🗸 |

#### SIP Advanced Setup

- Now come to SIP Advance setup and go to Remove Last Reg select enable or disable as per requirement.
- Now go to SIP Advance setup and "Enable" Sync Clock Time.
- Save & Apply.

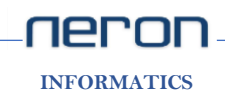

| P Advanced Setup                     |                    |                              |                  |
|--------------------------------------|--------------------|------------------------------|------------------|
| Domain Name Type                     | Enable 🗸           | Carry Port Information       | Disable 🗸        |
| Signal Port                          | 51455              | DTMF Type                    | RFC2833          |
| RFC2833 Payload (>=96)               | 101                | Call-ID Prefix               |                  |
| Caller ID Header                     | FROM 🖌             | Remove Last Reg              | Disable 🗸        |
| Session Refresh Time (sec)           | 0                  | Min Session Timer(sec)       | 90               |
| Refresher                            | UAC 🗸              | Enable SIP OPTIONS           | Enable 🗸         |
| Initial Reg With Authorization       | Enable 🗸           | Reply 182 On Call Waiting    | Disable 🖌        |
| Primary Server Detect Interval       | 0                  | Max Detect Fail Count        | 3                |
| NAT Keep-alive Interval (10-<br>60s) | 15                 | Anonymous Call               | Disable 🗸        |
| Anonymous Call Block                 | Disable 🗸          | Proxy DNS Type               | A Type 🖌         |
| Use OB Proxy in Dialog               | Disable 🗸          | Complete Register            | Disable 🗸        |
| Enable Reg Subscribe                 | Disable 🗸          | Reg Subscribe Interval (sec) | 0                |
| Dial Prefix                          |                    | User Type                    | IP 🖌             |
| Hold Method                          | ReINVITE 🗸         | Request-URI User Check       | Enable 🗸         |
| Only Recv Request From<br>Server     | Enable 🗸           | Server Address               |                  |
| RPort                                | Enable 🗸           | VPN                          | Disable 🗸        |
| SIP Encrypt Type                     | Disable 🗸          | RTP Encrypt Type             | Disable 🗸        |
| SRTP                                 | Disable 🗸          | SRTP Encryption              | AES_CM & ARIA_CM |
| Country Code                         |                    | Remove Country Code          | Disable 🗸        |
| Tel URL                              | Disable 🗸          | Use Random SIP Port          | Enable 🗸         |
| Min Random SIP Port                  | 50000              | Max Random SIP Port          | 60000            |
| Prefer Primary SIP Server            | Disable 🗸          | Hold SDP Attribute Inactive  | Disable 🗸        |
| BLF List URI                         |                    | BLF List Pickup Code         |                  |
| Remove All Bindings                  | Disable 🗸          | Enable SIP 100REL            | Disable 🗸        |
| Conference Type                      | Local Conference 🗸 | Conference URI               |                  |
| VAD&CNG                              | Disable 🗸          | Distinctive Ring Tones       | Disable 🗸        |
| Alert Info Tone                      | Disable 🗸          | Share Line Enable            | Disable 🗸        |
| Return Code When Refuse              | 486(Busy He 🗸      | Return Code When DND         | 480(Tempora 🗸    |
| User-To-User                         | Disable 🗸          | UUI Content                  |                  |
| VQ RTCP-XR Collector name            |                    | VQ RTCP-XR Collector address |                  |
| VQ RTCP-XR Collector port            |                    | Allow IP Calls               | Disable 🗸        |
| SIP Send MAC                         | Disable 🗸          | SIP Send Line                | Disable 🗸        |
| Eary Media Support                   | Enable 🐱           | P-Early Medai Support        | Enable 🗸         |
| SIP Remote-Party-ID                  | Disable 🗸          | SIP Session ID Support       | Disable 🗸        |
| Missed Call Log                      | Enable 🗸           | Sync Clock Time              | Enable 🗸         |
| Callee ID Header                     | PAID-RPID 🗸        |                              |                  |
| SIPS Scheme Enable When<br>TLS       | Disable 🗸          | Use Connection Port          | Enable 🗸         |
| SDP UNENCRYPTED SRTCP<br>Enable      | Enable 🗸           |                              |                  |

## **Phonebook Setting**

### 1. Phone:

**Line Key** is used to use different features on different Lines.

The function of a key can be changed according to different needs.

Path:

Phone >> Line Key >> Line Key1/Line Key2 >> Save

| ferences  | Programmable Key                                                                                                    | Line Key | Dial        | Rule Phone Book    | Call Log Action U | JRL Web Dial      | Multicast IP                                                               |
|-----------|----------------------------------------------------------------------------------------------------|----------|-------------|--------------------|-------------------|-------------------|----------------------------------------------------------------------------|
| skey      |                                                                                                    |          |             |                    |                   |                   | Help                                                                       |
| Kov       | Time                                                                                                    | Line     |             | Value              | Label             | Extension         | SpeedDial:                                                                 |
| Line Key  | PLE Y                                                                                                    | Line     | ~           | 702                | 702               | Z02               | simplified speed dial key. This key                                        |
| Line Keyi | Ular V                                                                                                    |          |             | 702                | /02               | 702               | function allows you to easily access<br>the most frequently dialed numbers |
| Line Keyz | N/A                                                                                                    | Linez    | •           |                    |                   |                   | are most requertly dialed numbers.                                         |
|           | History                                                                                                    |          |             |                    |                   |                   | EventType:                                                                 |
|           | Local Group                                                                                                    |          | Savo        | Cancol Roboot      |                   |                   | The function of a key can be change                                        |
|           | Directory                                                                                                    |          | Save        |                    |                   |                   | according to different needs.                                              |
|           | LDAP                                                                                                    |          |             |                    |                   |                   |                                                                            |
|           | Menu                                                                                                    |          |             |                    |                   |                   |                                                                            |
|           |                                                                                                    |          |             |                    |                   |                   |                                                                            |
|           | DND<br>SpeedDial                                                                                                    | pyright  | © 20        | 22-2033 Neron Inte | ormatics PVt Ltd. | All rights reserv | ea.                                                                        |
|           | DND<br>SpeedDial<br>Status                                                                                                    | pyright  | © 20        | 22-2033 Neron Inf  | ormatics pvt Ltd. | All rights reserv | ea.                                                                        |
|           | DND<br>SpeedDial<br>Status<br>Line                                                                                                    | pyright  | © 20        | 22-2033 Neron Inf  | ormatics Pvt Ltd. | All rights reserv | εα.                                                                        |
|           | DND<br>SpeedDial<br>Status<br>Line<br>XML Browser                                                                                                  | pyright  | © 20        | 22-2033 Neron Inf  | ormatics PVt Lto. | All rights reserv | eu.                                                                        |
|           | DND<br>SpeedDial<br>Status<br>Line<br>XML Browser<br>BLF                                                                                           | pyright  | © 20        | 22-2033 Neron Inf  | ormatics Pvt Ltd. | All rights reserv | εα.                                                                        |
|           | DND<br>SpeedDial<br>Status<br>Line<br>XML Browser<br>BLF<br>BLF List                                                                               | pyright  | <u>©</u> 20 | 22-2033 Neron Inf  | ormatics pyt Ltd. | All rights reserv | 60.                                                                        |
|           | DND<br>SpeedDial<br>Status<br>Line<br>XML Browser<br>BLF<br>BLF List<br>Paging                                                                     | pyright  | <u>© 20</u> | 22-2033 Neron Inf  | ormatics PVC Ltd. | All rights reserv | 60.                                                                        |
|           | DND<br>SpeedDial<br>Status<br>Line<br>XML Browser<br>BLF<br>BLF List<br>Paging<br>List<br>Paging List                                              | pyright  | <u>© 20</u> | 22-2033 Neron Inf  | ormatics PVC Lto. | All rights reserv | εα.                                                                        |
|           | DND<br>SpeedDial<br>Status<br>Line<br>XML Browser<br>BLF<br>BLF List<br>Paging<br>Paging List<br>Intercom<br>Dick Up                               | pyright  | <u>© 20</u> | 22-2033 Neron Inf  | ormatics pyr Ltd. | All fights reserv | εα.                                                                        |
|           | DND<br>SpeedDial<br>Status<br>Line<br>XML Browser<br>BLF<br>BLF List<br>Paging<br>Paging List<br>Intercom<br>Pick Up<br>Group Dick Up              | pyright  | <u>© 20</u> | 22-2033 Neron Inf  | ormatics pvt Ltd. | All fights reserv | εα.                                                                        |
|           | DND<br>SpeedDial<br>Status<br>Line<br>XML Browser<br>BLF<br>BLF List<br>Paging<br>Paging List<br>Intercom<br>Pick Up<br>Group Pick Up<br>Call Park | pyright  | <u>© 20</u> | 22-2033 Neron Inf  | ormatics pvt Ltd. | All fights reserv | εα.                                                                        |

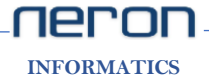

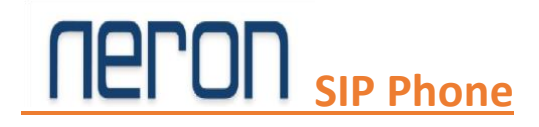

#### **Phone Book**

Path:

Phone >> Phone Book >> Save & Apply

|   | Status Network Wireless SIP Account Phone Administration                                  |                                                                         |
|---|-------------------------------------------------------------------------------------------|-------------------------------------------------------------------------|
| Γ | Preferences Programmable Key Line Key Dial Rule Phone Book Call Log Action URL Web Dial M | ulticast IP                                                             |
|   | Phone Book Upload & Download                                                              | Help                                                                    |
| P | Local File Choose File No file chosen   Upload CSV Download CSV                           | Phone B<br>This list s<br>entries.<br>Please cliu<br>save this<br>item. |
| P | Local File Choose File No file chosen<br>Upload XML Download XML                          | Blacklist<br>Telephone<br>cannot be                                     |

[Phone Book Upload & Download: Excel or CSV file can be uploaded or Downloaded here.]

<u>Call Log</u> shows all call details like redial list, Answered Calls, Missed Calls.

Path:

| Phone >> Call Log |
|-------------------|
|-------------------|

#### **Redial List**

| Statu  | s Network Wirele      | ss SIP Account       | hone Administ | ration              |                       |
|--------|-----------------------|----------------------|---------------|---------------------|-----------------------|
| Prefer | ences Programmable Ke | y Line Key Dial Rule | Phone Book    | Call Log Action URL | Web Dial Multicast IP |
| Red    | ial List              |                      |               |                     | Неір                  |
| Index  | Local Number          | Remote Number        | Start Time    | Duration            | <b>^</b>              |
| 1      | 702                   | 111                  | 01/02 04:19   | 00:00:03            |                       |
| 2      | 502                   | 111                  | 01/02 04:19   | 00:00:07            |                       |
| 3      | 502                   | 501                  | 01/03 09:48   | 00:00:18            |                       |
| 4      | 702                   | 501                  | 01/03 10:16   | 00:00:00            |                       |
| 5      | 502                   | 501                  | 01/03 10:17   | 00:00:22            |                       |
| 6      | 702                   | 8001                 | 01/03 11:54   | 00:00:05            |                       |

#### **Answered Calls**

| 12    | /02          | 101           | 01/04 09.04 | 00.00.00 |  |
|-------|--------------|---------------|-------------|----------|--|
| Answ  |              |               |             |          |  |
|       |              |               |             |          |  |
| Index | Local Number | Remote Number | Start Time  | Duration |  |
| 1     | 502          | 509           | 01/02 04:18 | 00:00:10 |  |
| 2     | 502          | 111           | 01/02 04:24 | 00:00:06 |  |
| 3     | 502          | 509           | 01/02 04:29 | 00:00:06 |  |
| 4     | 502          | 111           | 01/02 04:35 | 00:00:09 |  |
| 5     | 502          | 501           | 01/03 09:46 | 00:01:10 |  |
|       |              |               |             |          |  |

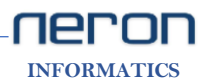

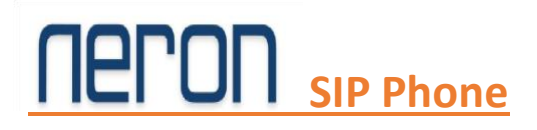

### **Missed Calls**

| Misse | d Calls      |               |             |          |  |
|-------|--------------|---------------|-------------|----------|--|
| Index | Local Number | Remote Number | Start Time  | Duration |  |
| 1     | 702          | +91           | 01/04 08:05 | 00:00:00 |  |
| 2     | 702          | +91           | 01/04 08:06 | 00:00:00 |  |
| 3     | 702          | 701           | 01/04 09:04 | 00:00:00 |  |
| 4     | 702          | 8001          | 06/30 18:53 | 00:00:00 |  |
| 5     | 702          | 703           | 07/03 15:13 | 00:00:00 |  |

### **Firmware and Admin**

### **1.** Administration:

### **Management**

Path;---

Administration >> Management >> Save & Apply

• In **Save Config File** we can upload or Download configuration file backup and we can export local log also from **Local Log**.

### Save Config File

| Status     | Network                   | Wireless                  | SIP Account              | Phone     | Admini | stration  |  |  |                                       |
|------------|---------------------------|---------------------------|--------------------------|-----------|--------|-----------|--|--|---------------------------------------|
| Manageme   | ent Firmw                 | are Upgrade               | Certificates             | Provision | TR-069 | Diagnosis |  |  |                                       |
| Save Co    | onfig File<br>Upload & Do | wnload                    |                          |           |        |           |  |  | H                                     |
| Local File | [                         | Choose File<br>Upload Dow | No file chosen<br>/nload |           |        |           |  |  | spec<br>up [<br>opti-<br>rout<br>time |
| Local Log  |                           |                           |                          |           |        |           |  |  | Adr                                   |
| Export Lo  | cal Log                   | Download                  |                          |           |        |           |  |  | Wel<br>to o<br>Inte                   |

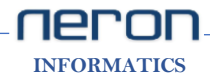

- Administrator Settings used to change user name and password.
- Language can be change here.

### **Administrator Settings**

| Administrator Settings |                            |
|------------------------|----------------------------|
| Password Reset         |                            |
| User Type              | Admin User 🗸               |
| New User Name          | admin                      |
| New Password           | (The maximum length is 25) |
| Confirm Password       |                            |
|                        |                            |
| Language               |                            |
| Language               | English V                  |
|                        |                            |

• Enable NTP to set time and date. Select Time Format and Time Zone then set the Primary NTP Server and Secondary NTP Server, now Save & Apply.

Time/Date Setting

| P Settings                        |                                  |
|-----------------------------------|----------------------------------|
| NTP Enable                        | Enable 🗸                         |
| Option 42                         | Disable 🗸                        |
| Current Time                      | 2023 - 08 - 17 . 11 : 52 :<br>27 |
| Sync with host                    | Sync with host                   |
| Time Format                       | 24 Hour 🗸                        |
| Time Zone                         | (GMT+05:30) India                |
| Daylight Saving Time              | 💿 Disable 🔿 Enable 🔿 Auto        |
| Primary NTP Server                | 95.216.144.226                   |
| Secondary NTP Server              | in.pool.ntp.org                  |
| NTP synchronization (1 - 1440min) | 60                               |

• To Reset the device just Click on Factory Default.

#### **Factory Default**

| Factory Default          |                 |                |       |        |        |  |  |
|--------------------------|-----------------|----------------|-------|--------|--------|--|--|
| Reset to Factory Default | Factory Default |                |       |        |        |  |  |
|                          |                 | Cours 9, Apply | Carro | Cancel | Debeet |  |  |
|                          |                 | Save & Apply   | Save  | Cancel | Rebool |  |  |

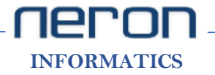

### Firmware Upgrade

Path:

Administration >> Firmware Upgrade >> Upgrade

- Click on the **Browse** button to select the firmware file to be uploaded to the router.
- Click the Upgrade button to begin the upgrade process.
- Once begun, the Upgrade process must not be interrupted.

| Status Network Wireless SIP Account Phone Administration            |
|---------------------------------------------------------------------|
| Management Firmware Upgrade Certificates Provision TR-069 Diagnosis |
| Firmware Management                                                 |
| Action When Upgrade                                                 |
| remove current<br>configuration Disable ✓ Save                      |
| Firmware Upgrade                                                    |
| Local Upgrade Choose File No file chosen                            |
|                                                                     |
| Upgrade                                                             |
| Upgrade                                                             |

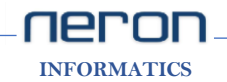

Web: www.nerontech.com

## NERON NXP 5xx SIP PHONE

Support Portal Email Helpdesk

Customer Helpdesk No. Partner Helpdesk No.

Sales Desk No.

support@nerontech.com support@voicnetworks.com +91.9999.121.666 +91.8587.000.818 +91.7777.022.022

www.voipindia.com

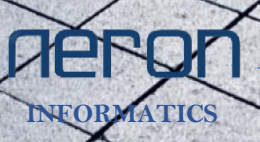